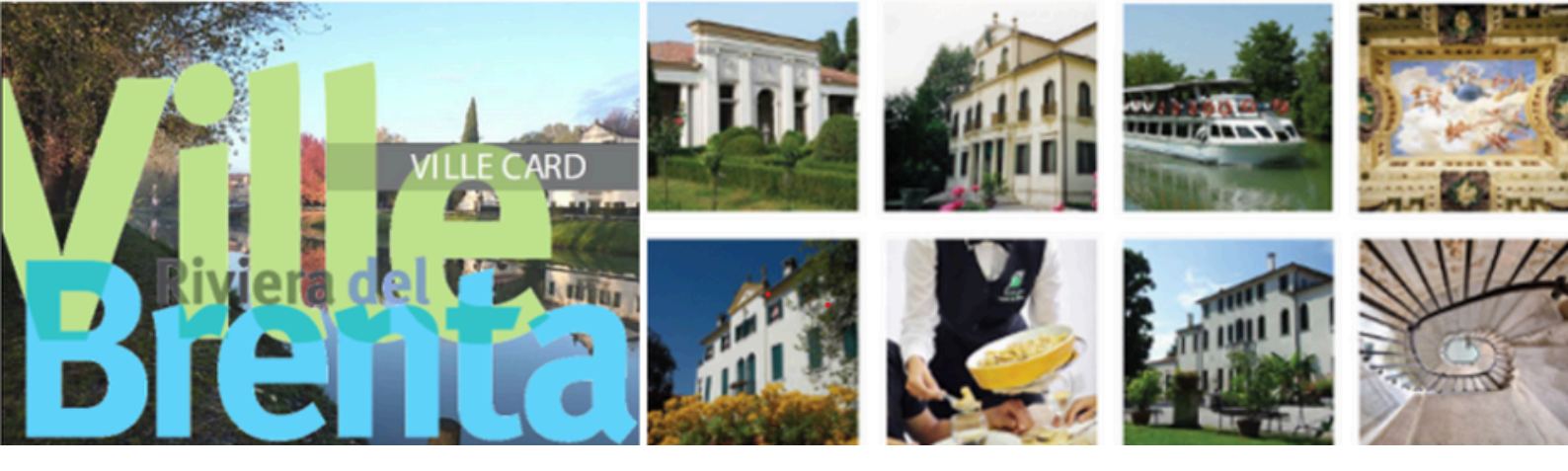

# **Come Acquistare una VILLEcard da PC** STEP 1

Apri il browser e vai sul sito ufficiale dedicato alla VILLEcard https://www.veneziaunica.it/it/content/villecard

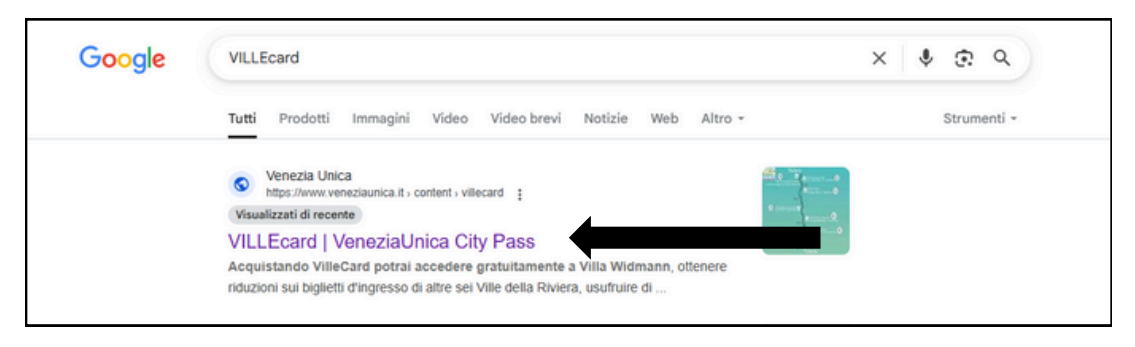

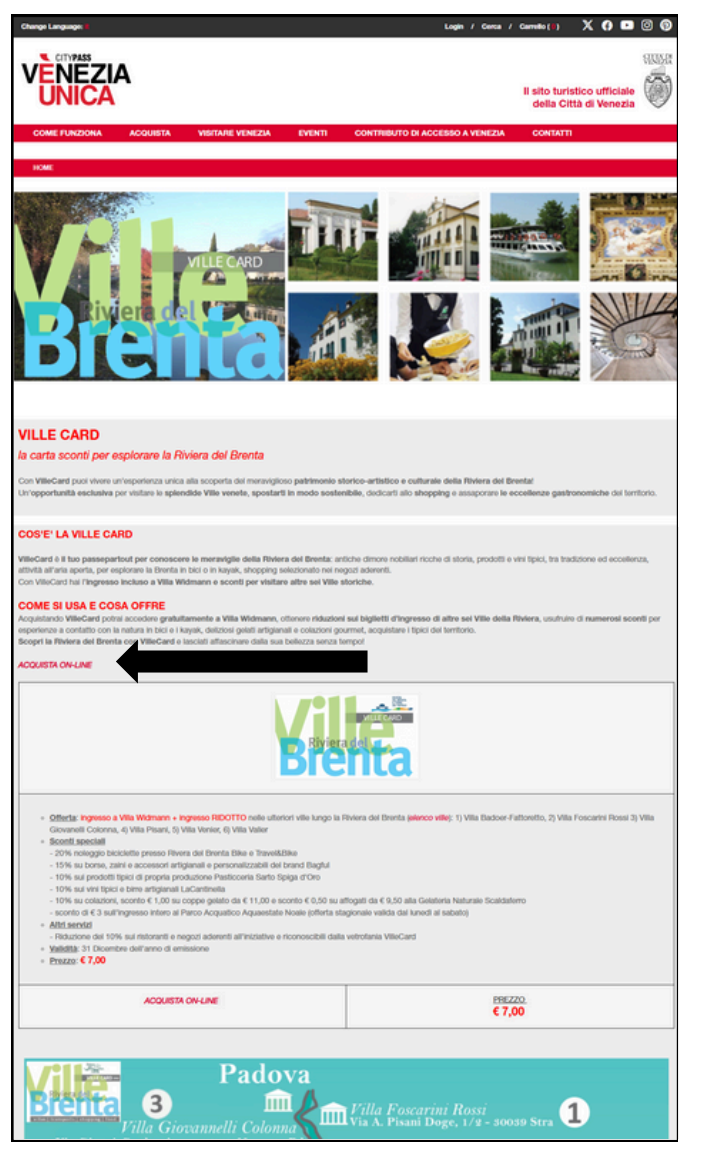

#### STEP 2

Una volta entrato nella pagina ufficiale, scorri verso il basso fino a trovare una scritta in rosso con scritto "*ACQUISTA ON-LINE*". Cliccala.

### STEP 3

Dopo aver cliccato su "ACQUISTA ON-LINE", vai nella sezione "MY CARDS" e clicca su "+ AGGIUNGI CARD"

| Change Language:                                                                                                    | Login / Cerca / Carrello (1) 🗙 🗘 💌 🧿 😰                        |
|----------------------------------------------------------------------------------------------------|---------------------------------------------------------------|
| VENEZIA                                                                                                    | RUSA<br>Il sito turistico ufficiale<br>della Città di Venezia |
| COME FUNZIONA ACQUISTA VISITARE VENEZIA EVENTI CONTRIBUTO DI ACC                                                                                                    | CESSO A VENEZIA CONTATTI                                      |
| LA TUA VENEZIA UNICA                                                                                                    |                                                               |
| Crea una card per persona *+AGGIUNGI CARD* e seleziona i servizi da acquistare (COME ACQUISTARE)                                                                                                    |                                                               |
| DOPO L'ACQUISTO Se desideri visualizzare e stampare il tuo voucher compila il seguente form (TROVA IL TUO V                                                                                                    | /OUCHER)                                                      |
| REST OFAL A                                                                                                    |                                                               |
| OFFERTE CITY PASS                                                                                                    | Apri Aprilingi CARD                                           |
| 血 mi                                                                                                    |                                                               |
| VILLECARD - VILLE VENETE Selections card    Selections card    Selections card                                                                                                    | 6000 ▼ € 0,00                                                 |
| Scopi il menanglico patrimonio stonco-artistico e culturale<br>della Riviera della Parenta e delle Tarre del Tapolo grazie alla<br>ViteCard                                                                                                    | VAI AL RIEPILOGO DI<br>CARRELLO                               |
| + INFO                                                                                                    | Tutti i prezzi sono iva inclusa                               |
|                                                                                                    |                                                               |
| HINDON PETAL & ANI & FAMILY                                                                                                    |                                                               |
| JUNIOR (ETA': 6-29) & FAMILY Otheris per governit has 16 a (20 anni e tampite (2 adulti e Seekolona card                                                                                                    | fotto 💌                                                       |
| JUNIOR (ETA': 6-29) & FAMILY Selectons card  Scool # production  Scool # production  Scool # production  Compare Table 10 and the insight (2 adult e  The scool # production  Scool # production  Scool # prod | koto 🔻                                                        |
| JUNIOR (ETX: 6-29) & FAMILY<br>Demonstration of the first of a rank benefit (2 states<br>preserved or Public Co Acti RecLinor)<br>Data<br>ACGUNGI AL CARRELLO                                                                                                    |                                                               |

### STEP 4

Inserisci nome e cognome negli appositi campi e clicca su "CREA CARD"

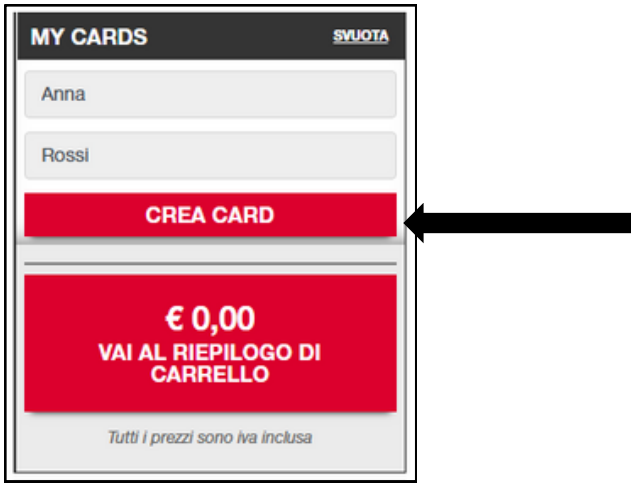

### STEP 5

Clicca su "OFFERTE CITY PASS" e scorri in basso fino a trovare la sezione "VILLECARD - VILLE VENETE"

|   | Chan      | nge Language | e: <b>H</b>  |                      |                                |                    |                     | Login / Cerca / | Carrello ( 🛙 )           | X 🛛 🖻                                | 0 0    |
|---|-----------|--------------|--------------|----------------------|--------------------------------|--------------------|---------------------|-----------------|--------------------------|--------------------------------------|--------|
|   | v         |              |              | 4                    |                                |                    |                     |                 | li sito turi<br>della Ci | stico ufficiale<br>ttà di Venezia    | SHARE  |
|   | c         | COME FUN     | ZIONA        | ACQUISTA             | VISITARE VENEZIA               | EVENTI             | CONTRIBUTO DI ACO   | CESSO A VENEZIA | CONTATT                  | 1                                    |        |
|   | 0         | Card creat   | ta           |                      |                                |                    |                     |                 |                          |                                      |        |
| L | A T       | UA VEN       | NEZIA U      | NICA                 |                                |                    |                     |                 |                          |                                      |        |
| C | rea u     | na card per  | persona "+/  | AGGIUNGI CAI         | RD* e seleziona i servizi da a | cquistare (CO)     | ME ACQUISTARE)      |                 |                          |                                      |        |
| D | OPO       | L'ACQUIST    | TO Se deside | eri visualizzare e s | tampare il tuo voucher comp    | ila il seguente fo | orm (TROVA IL TUO V | OUCHER)         |                          |                                      |        |
| E | esti<br>% | MY CARDS     |              | ;                    | SMUOTA                         |                    |                     |                 |                          |                                      |        |
|   | Ê         | 1            | OFFERT       | E CITY PASS          |                                |                    |                     | Apri            | + A                      | GGIUNGI CARE                         | D      |
|   |           |              |              |                      |                                |                    |                     |                 | ANNA RO                  | SSI                                  | ×      |
|   | _         | -î           | MUSEI -      | CHIESE - SIN         | AGOGHE                         |                    |                     | Apri            | Empty card               |                                      |        |
|   | ш         | ш            |              |                      |                                |                    |                     |                 | TOTALE CAR               | D                                    | € 0,00 |
| Ę |           |              | TRASPO       | ORTO PUBBLIC         | O A VENEZIA                    |                    |                     | Apri            | VAL                      | € 0,00<br>AL RIEPILOGO I<br>CARRELLO | DI     |
|   | MARCA     | Polo         | TRANSF       | ER AEROPOR           | TO MARCO POLO - VEN            | IEZIA              |                     | Apri            | Tutti                    | i prezzi sono iva inclus             | a      |

# STEP 6

Compila i campi richiesti nella sezione, scegli se acquistare "VILLECARD + BUS" o "VILLECARD" e clicca su "AGGIUNGI AL CARRELLO".

| •        | VILLECARD - VILLE VENETE                                                                                                    | ANNA ROSSI | •           |                                                                             |         |  |
|----------|----------------------------------------------------------------------------------------------------|------------|-------------|-----------------------------------------------------------------------------|---------|--|
| ш        | Scopri II meraviglioso patrimonio storico-artistico e culturale<br>della Riviera del Brenta e delle Terre dei Tiepolo grazie alla<br>VilleCard!<br>+ INFO |            | AGGIUNGI AL | VILLE CARD + ACTV - Biglietto 1<br>giorno solo per bus linee<br>EXTRAURBANE | € 16,80 |  |
| TTAGLI O | FFERTA -                                                                                                    |            |             | VILLE CARD - RIVIERA DEL BRENTA                                             | € 7,00  |  |

## STEP 7

Clicca su "VAI AL RIEPILOGO DI CARRELLO". Seleziona la data d'arrivo e di partenza (che il sistema chiede di default anche se non si va a Venezia), poi clicca su "CONFERMA".

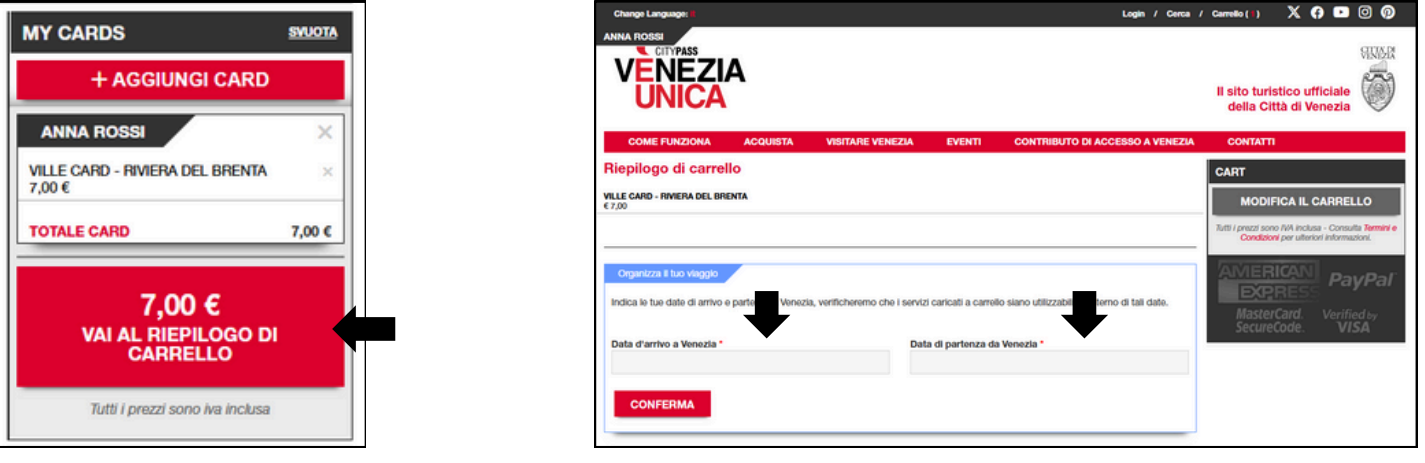

### STEP 8

Clicca su "PROCEDI CON L'ACQUISTO".

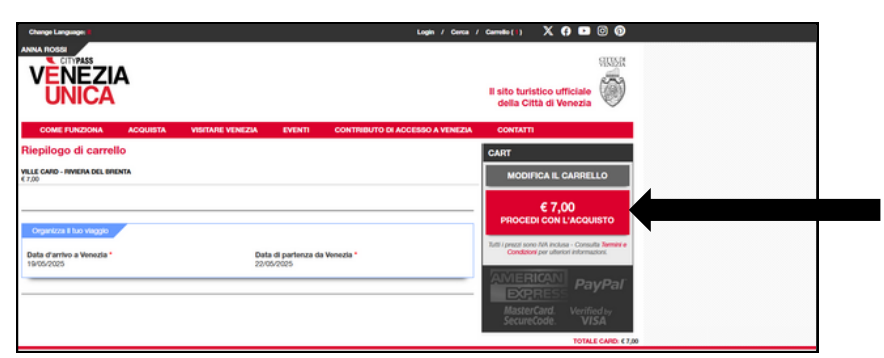

### STEP 9

Compila i campi richiesti con i tuoi dati personali, quindi clicca su "**CONFERMA I DATI PERSONALI**".

# STEP 10 Procedi con il pagamento per co

Procedi con il pagamento per completare l'acquisto.

| EDIT PERSONAL DATA                                                                                    | Scegli come pagare  |
|----------------------------------------------------------------------------------------------------|---------------------|
| Tutti i prezzi sono IVA inclusa - Consulta <u>Termini e Condizioni</u><br>per ulteriori informazioni. | Carta               |
|                                                                                                    | PayPal              |
|                                                                                                    |                     |
|                                                                                                    | CONFERMARE L'ORDINE |

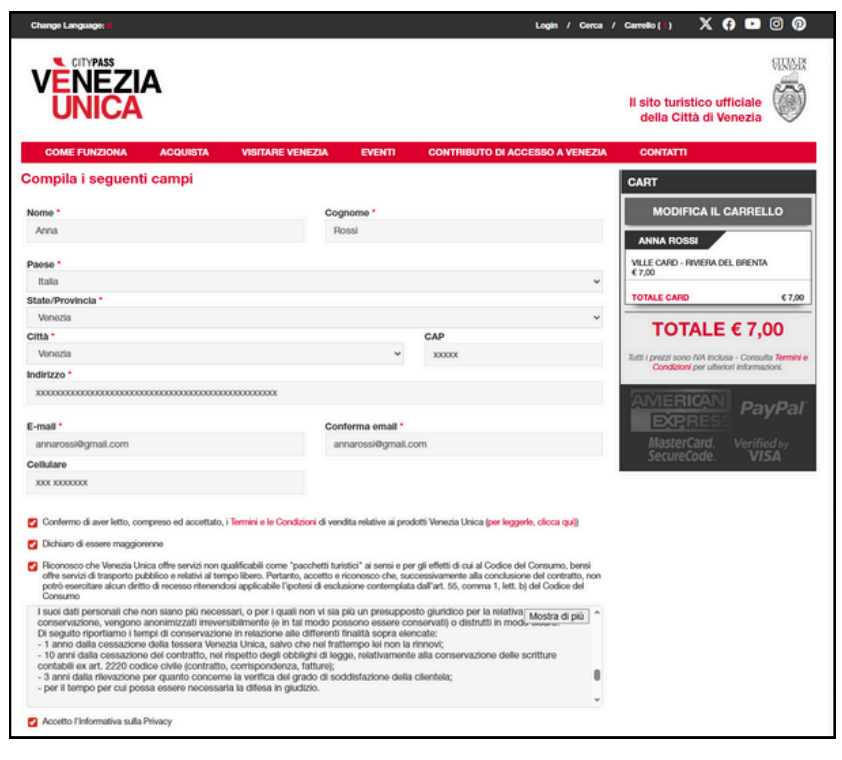